# Enterprise - How to Document Employee Pay Raises

Last Modified on 01/08/2020 1:59 pm CST

## **Quick Steps:**

#### How to Document a Pay Raise:

- 1. Navigate to assignment record for the employee receiving the pay raise
- 2. Go to the actions menu and select 'extend assignment'
- 3. Select start date for pay raise and click save
- 4. You will be taken to the new assignment page. Update the pay and bill rate
- 5. Click save

### **Complete and Detailed Steps:**

#### How to Document a Pay Raise:

Begin by navigating to the assignment record for the employee that will be receiving the pay raise. Once there, verify the current (1.) pay rate from the financials details section of the assignment details page:

| Hop<br>The Til<br>Assign<br>Order | line, Arthur<br>e Shop, Forklift<br>ment ID: 430131512<br>ID: 4295044363 | 29 Employee ID: 4295015 | Schedule<br>04/11/<br>5296 4 | ed for:<br>/2016 | First Day Ch<br>Daily Stand | eck In Calls<br>up Meeting |                   | 0        |
|-----------------------------------|--------------------------------------------------------------------------|-------------------------|------------------------------|------------------|-----------------------------|----------------------------|-------------------|----------|
|                                   |                                                                          | <b>+ + € ★ ⊡</b> Q      | ↑ ↓ ► tas                    | ks a             | ppointments                 | social err                 | ail               |          |
| details                           | assign                                                                   | ment information        |                              |                  | financial deta              | ails                       |                   |          |
| accruals                          | Employee                                                                 | Hopline, Arthur         |                              | Q,               | Multiplier                  | 1.5                        | • Overtime Factor | 1.5000 - |
| adjustments<br>calls              | Aldent                                                                   | 4295015296              |                              | Q,               | Bill Rate                   | \$16.88                    | Pay Rate          | \$11.25  |
| integrations                      | Customer                                                                 | The Tile Shop           |                              | Q,               | Salary Bill                 | \$0.00                     | Salary            | \$0.00   |
| messages                          | Departme                                                                 | ent Primary             |                              | Q,               | Unit Bill                   | \$0.00                     | Unit Pay Rate     | \$0.00   |
| tasks                             | Order ID                                                                 | 4295044363              |                              | Q,               |                             |                            | Other Agency Pay  | \$0.00   |
| Search                            | Assignme                                                                 | nt ID 4301315129        |                              |                  | Overtime Bill               | \$25.31                    | Overtime Pay      | \$16.88  |
|                                   | Alt Assign                                                               | ment ID                 |                              |                  | Doubletime Bill             | \$33.75                    | Doubletime Pay    | \$22.50  |

For example purposes, let's say as of April 4th Arthur receives a \$1.00 pay raise. To document this, expand the (2.) actions menu and select to (3.) extend assignment.

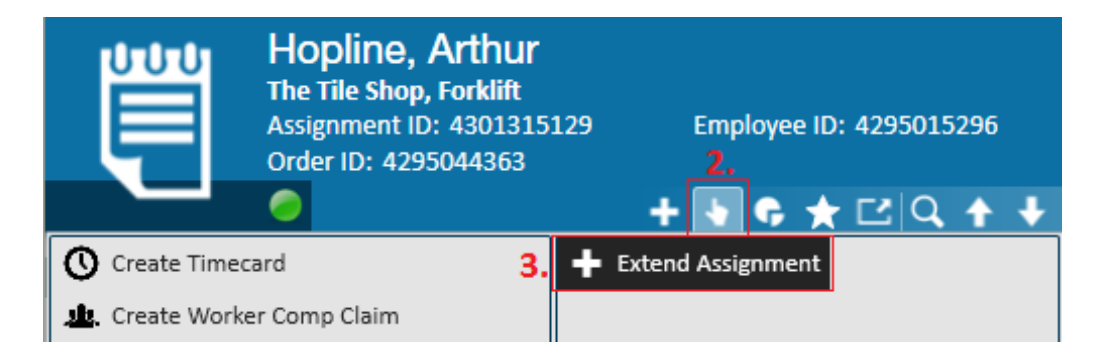

This will automatically open the extend assignment window. Following our example we will enter in April 4th as the new start date and click save to update.

|                                            | ⊘ ×  |
|--------------------------------------------|------|
| 🗒 extend assignment                        |      |
| Select a start date for the new assignment |      |
| 4/4/2016                                   | o    |
| • <b>A</b>                                 | Save |

Users will automatically be brought into the new assignment. Notice the (4.) start date is April 4th, as selected in the previous step. Also, note that the new assignment carries over the (5.) old assignment's financial details:

| details              | 1  | assignment i      | information                  |            |     |    | financial of   | deta   | ils           |          |              |          |
|----------------------|----|-------------------|------------------------------|------------|-----|----|----------------|--------|---------------|----------|--------------|----------|
| accruals             |    | Employee          | Hopline, Arthur              |            |     | Q, | Multiplier     |        | 1.5           | - Ove    | rtime Factor | 1.5000 - |
| adjustments<br>calls |    | Aldent            | 4295015296                   |            |     | ್ರ | Bill Rate      |        | \$16.88       | Pay      | Rate         | \$11.25  |
| integrations         |    | Customer          | The Tile Shop                |            |     | Q, | Salary Bill    |        | \$0.00        | Sala     | ry           | \$0.00   |
| messages             |    | Department        | Primary                      |            |     |    | Unit Bill      | \$0.00 | Unit          | Pay Rate | \$0.00       |          |
| tasks                |    | Order ID          | 1295044363                   |            |     |    |                |        |               | Othe     | r Agency Pay | \$0.00   |
| search               |    | Assignment ID     | 4301323484                   |            |     |    | Overtime Bill  |        | \$25.31       | Ove      | rtime Pay    | \$16.88  |
|                      |    | Alt Assignment ID |                              |            |     |    | Doubletime Bil | I      | \$33.75       | Dou      | bletime Pay  | \$22.50  |
|                      |    | Temp Phone        | ()                           | )          |     |    |                |        | High Tech Sta | ffing    |              | v        |
|                      |    | Status            | Open                         |            |     | ~  | EINC 0 -       |        |               | - ×      | W2           |          |
|                      |    | Replaces          |                              |            |     | -  | Worker Comp    | Code   | MN3119        |          |              | Ŧ        |
|                      |    | [                 | Customer DNA                 | Employee [ | DNA |    | Payroll Notes  |        |               |          |              |          |
|                      |    | job information   | on                           |            |     |    |                |        |               |          |              |          |
| employee             |    | Job Title         | Forklift                     |            |     | Ŧ  |                |        |               |          |              |          |
| customer             |    | Business Code     |                              |            |     | Ψ. |                |        |               |          |              |          |
| ardar                | 4. | Start Date        | 4/4/2016                     |            |     | ▦  | PO Number      |        |               |          |              |          |
| order                |    | Expected End Date | e 🖩 Original Start 6/20/2015 |            |     | ⊞  | - He           |        | • · · · ·     |          |              | *        |
| assignment           |    | Actual Date Ended |                              |            |     | ⊞  |                |        |               |          |              |          |

To reflect the employee raise, we will manually update the pay rate and bill rate, as shown below:

| financial details |         |                  |          |  |  |  |  |  |  |  |  |
|-------------------|---------|------------------|----------|--|--|--|--|--|--|--|--|
| Multiplier        | 1.5 -   | Overtime Factor  | 1.5000 - |  |  |  |  |  |  |  |  |
| Bill Rate         | \$18.38 | Pay Rate         | \$12.25  |  |  |  |  |  |  |  |  |
| Salary Bill       | \$0.00  | Salary           | \$0.00   |  |  |  |  |  |  |  |  |
| Unit Bill         | \$0.00  | Unit Pay Rate    | \$0.00   |  |  |  |  |  |  |  |  |
|                   |         | Other Agency Pay | \$0.00   |  |  |  |  |  |  |  |  |
| Overtime Bill     | \$27.56 | Overtime Pay     | \$18.38  |  |  |  |  |  |  |  |  |
| Doubletime Bill   | \$36.75 | Doubletime Pay   | \$24.50  |  |  |  |  |  |  |  |  |

#### Verifying Pay Raises (Optional):

With the pay raise now complete, navigate to the related order record to verify or review the changes that have taken place. From the assignments table of the order's visifile we can see a pay raise has indeed taken effect. Notice there are (7.) two assignments for Arthur that tell the history of this pay raise:

♦ Assignment One: Has a pay rate of \$11.25, bill rate of \$16.88 and was active between 6/20/15 and 4/3/2016 before ending due to a "Rate Change" (per the "Perf Code Description" column).

• Assignment Two: Has a pay rate of \$12.25, bill rate of \$18.38 and has been active as of 4/4/2016.

|   |                                                   |               |                 |             |                 |           |           |         |             |      |        |        | -         |         |   |
|---|---------------------------------------------------|---------------|-----------------|-------------|-----------------|-----------|-----------|---------|-------------|------|--------|--------|-----------|---------|---|
|   | visifile                                          | order snap    | shot            |             |                 |           |           |         | order sta   | atus |        |        |           |         |   |
|   | details                                           | Customer Name | The Tile Shop   | Title       | Forklift        |           | Pay Rate  | \$11.00 | Status      | Dele | ted    |        |           |         |   |
|   | <ul> <li>candidates</li> <li>documents</li> </ul> | Department    | Primary         | Description | Job duties.     |           | Bill Rate | \$16.50 | Data Opena  | 6/19 | )/2019 | i 10∙4 | 2.00 AM   | 1       |   |
|   | <ul> <li>integrations</li> </ul>                  | Order ID      | 4295044363      | Branch      | Memphis SE      |           |           |         | Date Openet | ,    | ,      |        |           |         |   |
|   | messages                                          | Supervisor    | Q,              | Phone       | none exist      | Q,        |           |         | Duration    | Inde | f      |        |           |         |   |
|   | tasks                                             | mossages      |                 |             |                 |           |           |         |             |      |        |        |           |         |   |
|   | search                                            | messayes      |                 |             |                 |           |           |         |             |      |        |        |           |         | - |
|   |                                                   | Date          | Action          | Message     |                 |           |           |         |             |      |        | Em     | oloyee    | Rep     | ĥ |
|   |                                                   | 4/11/2016     | Placed          | Placed      | The Tile Shop   | Comments  | c .       |         |             |      |        | Нор    | oline, Ar | th sha  | w |
|   |                                                   | 6/19/2015     | Placed          | Placed      | The Tile Shop   | Comments  | c         |         |             |      |        | Kole   | esar, Sha | w sha   | w |
|   |                                                   | 6/19/2015     | Task            | Please cha  | rge \$35 DT fee |           |           |         |             |      |        | Kole   | esar, Sha | iw sha  | w |
|   |                                                   | 6/19/2015     | Message         | Customer:   | The Tile Shop   |           |           |         |             |      |        | Bra    | hn, Mar   | y sha   | w |
|   |                                                   | 6/19/2015     | Placed          | Placed      | The Tile Shop   | Comments  | c         |         |             |      |        | Kole   | esar, Sha | iw sha  | w |
|   |                                                   | 6/19/2015     | Placed          | Placed      | The Tile Shop   | Comments  | c         |         |             |      |        | Нор    | oline, Ar | th sha  | w |
|   | employee                                          | •             |                 | _           | _               | _         | _         | _       | _           |      |        |        |           | ſ       | • |
|   | customer                                          | assignment    | ts              |             |                 |           |           |         | P           |      |        |        | <b></b>   | 0       |   |
|   | order                                             | Title         | Employee        | ▼ Perf C    | ode Descripti   | Orig Star | t Start   |         | End         |      | В      | iII    |           | Pav     | - |
| ľ | assignment                                        |               |                 |             |                 |           |           |         |             |      | _      |        |           |         |   |
|   | aboiginnoin                                       | 7 Forklift    | Hopline, Arthur | Open        |                 | 6/20/201  | 5 4/4/    | 2016    |             |      | \$18   | .38    |           | \$12.25 | 5 |
|   | contact                                           | Forklift      | Hopline, Arthur | Rate C      | hange           | 6/20/201  | 5 6/20    | /2015   | 4/3/2016    |      | \$16   | .88    |           | \$11.25 | 5 |

For viewing ease, here is a zoomed in image of the assignment info listed on the order's visifile (as shown above):

|   | assignments |                 |                       |               |           | E        |         | Ē | 10     |   |
|---|-------------|-----------------|-----------------------|---------------|-----------|----------|---------|---|--------|---|
|   | Title       | Employee        | ▼ Perf Code Descripti | i Orig. Start | Start     | End      | Bill    |   | Pay    | ^ |
|   | Forklift    | Hopline, Arthur | Open                  | 6/20/2015     | 4/4/2016  |          | \$18.38 |   | \$12.2 | 5 |
| 1 | Forklift    | Hopline, Arthur | Rate Change           | 6/20/2015     | 6/20/2015 | 4/3/2016 | \$16.88 |   | \$11.2 | 5 |

This essential paper trail can also be seen from the (8.) assignments table on our employee's visifile:

|   | Arthur H<br>8700 5th Ave.<br>Maplewood, MI | ID: 4295015296     Scheduled for:     Image: Constraint of the second second se |
|---|--------------------------------------------|----------------------------------------------------------------------------------------------------|
|   | 🥏 🗒 🖽 🖂 E 🔻                                | 🛨 👆 🗣 🛨 📿 🛧 🔸 🕨 tasks appointments social er                                                                                                    |
|   | visifile                                   | employee snapshot phone                                                                                                    |
| ۲ | details                                    | Name Hopline, Arthur Resume Received                                                                                                    |
|   | documents                                  | Email Address arthurhe@email1.com                                                                                                    |
| ļ | evaluations                                | Desired Location                                                                                                    |
| ĺ | messages                                   | Hire Status File Pending Rate Desired                                                                                                    |
| ۲ | pay history                                | Notes                                                                                                    |
| ۲ | pay setup                                  |                                                                                                    |
|   | tasks                                      |                                                                                                    |
|   | Search                                     | messages                                                                                                    |
|   |                                            | Date 🕶 Action Message                                                                                                    |
|   |                                            | 4/11/2016 Placed Placed The Tile Shop Comments:                                                                                                    |
|   |                                            | 9/30/2015 Message Customer: Custom Tile Manufact                                                                                                    |
|   |                                            | 9/30/2015 Message Aident Merged from 4295015357 to 4295015296                                                                                                    |
|   |                                            | 7/30/2015 LMVM                                                                                                    |
|   | employee                                   | 7/14/2015 Order Candidate Candidate Blyss Cosmetics Comments:                                                                                                    |
|   | customer                                   |                                                                                                    |
|   | order                                      | assignments 🗒 🖬 🕚 🗩                                                                                                    |
|   | assignment                                 | Title Customer Code Start End Bill Pay Dept                                                                                                    |
|   | contact                                    | Forklift The Tile Shop Open 4/4/2016 \$18.38 \$12.25 Primary                                                                                                    |
|   | pay / bill                                 | Forklift The Tile Shop RC 6/20/2015 4/3/2016 \$16.88 \$11.25 Primary                                                                                                    |

#### **Scheduling a Future Pay Raise**

Utilizing the 'extend assignment' action you may also preset scheduled raises. For example, if the employee is scheduled to get a raise after 60 days, simply set the extended assignment's start date for desired day the raise is to begin. With this in mind the employee will have two assignments. The initial assignment will close the day before the pay raise is scheduled to begin, and the scheduled assignment will begin generating timecards on the day of the pay raise. This will ensure that the employee will begin generating timecards that

#### reflect the pay rate change after the predetermined amount of time.

| E       | + → ▼   合 🗎                                               | Search for Employ                                  | vees, Customers, Orders, e | tc. 🔍               |                            | ALEXANDER.SWANSC       | ON: High Tech Sta | iffing 🚺 🕐 🛛                 | ₹   _      |             |
|---------|-----------------------------------------------------------|----------------------------------------------------|----------------------------|---------------------|----------------------------|------------------------|-------------------|------------------------------|------------|-------------|
|         | Collins,<br>Calum Mecha<br>Assignment II<br>Order ID: 429 | Tom<br>anical, Welder<br>D: 4301386261<br>95077771 | Employee ID: 429           | 5059100<br>Q. ✦ ↓   | Lunch at Prin<br>▶ tasks a | na Vosa<br>ppointments | Currentl          | y viewing 1 of 536 ta<br>ail | asks. View | more<br>C → |
| .4 d    | letails                                                   | assignmen                                          | t information              |                     |                            | financial deta         | ails              |                              |            |             |
|         | accruals                                                  | Employee                                           | Collins, Tom               |                     |                            | Multiplier             | 1.55 -            | Overtime Factor              | 1.5000     |             |
|         | adjustments                                               | Aldent                                             | 4295059100                 |                     |                            | Bill Rate              | \$31.00           | Pay Rate                     | \$20.00    |             |
|         | commission allocations                                    | Customer                                           | Calum Mechanical           |                     |                            | Salary Bill            | \$0.00            | Salary                       | \$0.00     |             |
| ▶ ir    | ntegrations                                               | Department                                         | Primary                    |                     | Q                          | Unit Bill              | \$0.00            | Unit Pay Rate                | \$0.00     |             |
| n<br>te | nessages<br>asks                                          | Order ID .                                         | 429507777                  |                     |                            | ⑦ ×                    |                   | Other Agency Pay             | \$0.00     |             |
| S       | earch                                                     | Assignment ID                                      | <sup>430138626</sup> 🗒 ex  | tend ass            | ianment                    | Bill                   | \$46.50           | Overtime Pay                 | \$30.00    |             |
|         |                                                           | Burden                                             | Burden 3%                  |                     |                            | ne Bill                | \$62.00           | Doubletime Pay               | \$40.00    |             |
|         |                                                           | Temp Phone                                         | () Select a st             | tart date for the r | new assignment             |                        | High Tech Staffin | Ig                           |            | *           |
|         |                                                           | Status                                             | Open 11/16/                | 2017                |                            |                        | 0 -               | W2                           |            |             |
| -       | mployoo                                                   | Replaces                                           |                            | 12                  |                            | omp Code               | 8997              |                              |            |             |
|         | inployee                                                  | ich informe                                        |                            |                     | F                          | T Save                 |                   |                              |            |             |
| C       | ustomer                                                   | JOD INOTHE                                         | Wolder                     |                     |                            | -                      |                   |                              |            |             |
| C       | order                                                     | Business Code                                      | Industrial                 |                     |                            |                        |                   |                              |            |             |
| a       | issignment                                                | Start Date                                         | 9/18/2017                  |                     |                            |                        |                   |                              |            |             |
| C       | ontact                                                    | Expected End Da                                    | ite 10/16/2017 III         | Original Start 9/   | /18/2017 🔳                 | PO Number              |                   |                              |            | •           |
| r       | eports                                                    | Actual Date Ende                                   | ed                         |                     |                            | other informa          | ation             |                              |            |             |
| h       | nrcenter                                                  | Shift                                              | Graveyard                  |                     | *                          | Sales Team Defau       | ilt 👻 As          | signed 9/18/2017             | 11:01:00 A | M           |
| t       | ask manager                                               | Start Time                                         | 10:00 PM                   | End Time 4:0        | 00 AM                      | Service Rep alexa      | nder.swar 🔻 En    | tered By alexander.s         | wanson     |             |
| r       | esume parser                                              | Shift Notes                                        |                            |                     |                            | Referred by            | *                 | No Auto Close                |            |             |
|         | ot lists                                                  |                                                    |                            |                     |                            | Branch Mem             | phis SW 🔻         |                              |            |             |
|         |                                                           |                                                    | X Sun Mon                  | Tue 🕱 Wed 🕱 T       | Thu 🕱 Fri 🕱 Sat            | Pert Note              |                   |                              |            |             |
| 6       | all options                                               |                                                    |                            |                     |                            |                        |                   |                              |            |             |

When observing employee's assignments from the employee record, note that the actual end date for the current assignment will be set the day before and it will possess a status of 'RC' for rate change:

| assignments      | 3                |      |            |           |         |                 | 🗒 🖿 🛈 🗩        |
|------------------|------------------|------|------------|-----------|---------|-----------------|----------------|
| Title            | Customer         | Code | Start      | End       | Bill    | Pay Dept        | Assignment 🔺 🏛 |
| Laborer          | Gentle Dentists  | EX   | 8/23/2017  | 9/20/2017 | \$13.00 | \$10.00 Primary | 4301375968     |
| Accounts Receiva | Real Steel       | EX   | 9/8/2017   | 9/20/2017 | \$15.50 | \$10.00 Primary | 4301376249     |
| Admin. Assist.   | Real Steel       | EX   | 9/8/2017   | 9/20/2017 | \$23.25 | \$15.00 Cookie  | 4301376250     |
| Welder           | Calum Mechanical | RC   | 9/18/2017  | 11/15/2   | \$31.00 | \$20.00 Primary | 4301386261     |
| Welder           | Calum Mechanical | Open | 11/16/2017 | <b>~</b>  | \$34.10 | \$22.00 Primary | 4301386297     |
| 24               |                  |      |            |           |         |                 | <b>.</b>       |

#### Ending Assignments with Scheduled Pay Raises

There may be times when a raise has been scheduled and both the current assignment and the future assignment need to be closed (for example, perhaps the employee resigns before

they receive the pay raise). To end scheduled raises, begin by looking up the employee's assignments from the assignment search dashboard. Select both assignments and "right click" one of the highlighted items. This will open the 'right click' menu where you may select the 'Update Assignments' action.

| <ul> <li>details</li> <li>integrations<br/>messages<br/>tasks</li> </ul> | Last Name collins Assignment ID                | First Nan<br>Employe                  | ne tom<br>e ID | Custome<br>Active | r<br>Active | Repl     | Name All R<br>nch All B | eps<br>ranches | Search           | Clear Cr       |
|--------------------------------------------------------------------------|------------------------------------------------|---------------------------------------|----------------|-------------------|-------------|----------|-------------------------|----------------|------------------|----------------|
| search                                                                   | Your search return<br>Drag a column header her | ed 6 results.<br>e to group by that c | Enhance Se     | arch              | Saved Sea   | rches    | -                       |                |                  | <del>©</del> 2 |
|                                                                          | Assig Employee Name                            | Customer                              | Department     | Job Title         | Bill Rate   | Pay Rate | Start Date              | End Date       | Supervisor       | Super          |
|                                                                          | 430137 Collins, Tom                            | Gentle Dentists                       | Primary        | Laborer           | \$13.00     | \$10.00  | 8/23/2017               | 9/20/2017      |                  | /              |
|                                                                          | 430137 Collins, Tom                            | Real Steel                            | Primary        | Accounts Receiva  | \$15.50     | \$10.00  | 9/8/2017                | 9/20/2017      | Hamil, Mark      |                |
|                                                                          | 430137 Collins, Tom                            | Real Steel                            | Cookie         | Admin. Assist.    | \$23.25     | \$15.00  | 9/8/2017                | 9/20/2017      | Steel, Hugo      |                |
|                                                                          | 430138 Collins, Tom                            | Calum Mechanical                      | Primary        | Welder            | \$31.00     | \$20.00  | 9/18/2017               | 11/15/2017     | Wellington, Duke |                |
| emplovee                                                                 | 430138 Collins, Tom                            | Calum Mechanical                      | Primary        | Welder            | \$31.00     | \$20.00  | 11/16/2017              |                | Wellington, Duke |                |
| customer                                                                 | 430137 Collinsworth, Tom                       | Green Bay Packers                     | Clerical       | Financial Analyst | \$43.15     | \$35.00  | 9/24/2017               | View E         | Employee         |                |
| ordor                                                                    |                                                |                                       |                |                   |             |          |                         | Week!          | v Checks         |                |
| order                                                                    |                                                |                                       |                |                   |             |          |                         | Updat          | e Assignments    | -              |
| assignment                                                               | . /                                            |                                       |                |                   |             |          |                         | First D        | ay Call          | -              |

It is recommended that when updating these assignments, any scheduled assignments should be given the performance code or status of 'Deleted/mistakenly entered' while the current assignment be given any terminal performance code. Verify the end dates for the scheduled assignments are set for the start date of that assignment (note that this may be a future date). The end date for the current assignment can be set to the employee's true last day. For more information on updating assignments see "How to Mass Update/End Assignments From the Order"

| 🖱 update assignments                                                    |                 |                    |          |                |                | C           | ) ×  |
|-------------------------------------------------------------------------|-----------------|--------------------|----------|----------------|----------------|-------------|------|
| Mass Update Options     Select All Assignments     Fligible Assignments |                 |                    |          |                |                |             |      |
| Update Name A Start Date                                                | Performance Co  | Message Action Per | erf Note | End Date       | Est. End Date  | Customer DN | -    |
| Collins, Tom 9/18/2017                                                  | Released - No   | Ended              |          | 9/21/2017 12:0 | 10/16/2017 12: |             |      |
| Collins, Tom 11/16/2017                                                 | Deleted/Misti 🔻 | Ended 🔻            |          | 11/16/201; 🖩   | 11/16/2017 🖩   |             |      |
|                                                                         |                 |                    |          |                |                |             | •    |
| 0 🔺                                                                     |                 |                    |          |                | <b>X</b> Ca    | ncel 💾 s    | Save |

#### **Entering Time for a Mid-week Pay Raise**

In the occurrence of a pay raise that occurs in the middle of the week, two timecards will be generated- one for each of the assignments. Time should be entered respecting the hours worked on each of the respective timecards. Both transactions will share the same weekend date to ensure that any adjustments are being taken out correctly:

| Customer          |                 |              |          |       |       |              |             |             |      |                |              |          |     |           |         |
|-------------------|-----------------|--------------|----------|-------|-------|--------------|-------------|-------------|------|----------------|--------------|----------|-----|-----------|---------|
| Customer          | Assignme        | Name         | Pay Code | 🔲 Day | 1 🗷 D | ay 2 💌 🛛 Day | 3 💌 🛛 Day 4 | 4 💌 🛛 Day 5 | 💌 Da | iy 6 🔳 🛛 Day 7 | 7 🔳 🛛 RT Hrs | I OT Hrs | B P | ay 🔳 Bill |         |
| Customer: Calum I | Mechanical (2 i | items)       |          | 511   |       | 2            |             |             |      |                |              |          |     |           |         |
| Calum Mechanic    | al 4301386297   | Collins, Tom | Reg      |       | 0     | 0            | 8           | 8           | 8    | 0              | 0            | 24       | 0   | \$22.00   | \$34.10 |
| Calum Mechanic    | al 4301386261   | Collins, Tom | Reg      |       | 8     | 8            | 0           | 0           | 0    | 0              | 0            | 16       | 0   | \$20.00   | \$31.00 |
|                   |                 |              |          |       |       |              |             |             |      |                |              | 40       | 0   |           |         |

\*Note\* After the "mid-week" week is closed and a new week is opened, only one timecard for the newest assignment/rate will be generated.

## **Related Articles**